## Charge Audit, Medical Record Review, Code Review

When a request is received for a charge audit, medical record review, or code review, follow the steps outlined in this document.

## Try It Out

- 1. Add Acct Activity 273, "RCCCC Code Review, Charge Audit, Med Rec Request".
- 2. Add one of these billing indicators in the Modified indicator list:
  - Customer Service Charge Audit Request
  - Customer Service Medical Record Request
  - Customer Service Code Review Request
- 3. Add the details of the request in the Add Account Note field.
- 4. This activity is set up to automatically send the account to the OH SBO Customer Service Follow-Up workqueue. Be sure to add your OPID to the Comment field.
- 5. Click Accept.
  - This will send the account to a workqueue for a designated user to review, as well as to the follow-up workqueue for you to review.
- 6. Go to the OH SBO Customer Service Follow-Up workqueue and find your account.
- 7. Select your account and click WQ Actions and select Set Tickler.
- 8. Set a tickler per your department's policy. Be sure to add your OPID in the comment field

Once a designated user has reviewed the account and determined further review is needed, he/she will use Account Activity 273, remove the Customer Service billing indicator, and apply the Coding Review Needed, Charge Audit Needed, or Medical Records Request billing indicators that will route the account to the appropriate workqueue for other departments to review/work.

| P Record       | Select                                           |                                            | _ <b> </b>     |
|----------------|--------------------------------------------------|--------------------------------------------|----------------|
| <u>S</u> earch | Recent                                           |                                            |                |
| 273            |                                                  |                                            | <b>&gt;</b>    |
| ID             | Activity                                         | Description                                | Synonym        |
| 273            | RCCCC Code Review, Charge Audit, Med Rec Request | Modify Billing Indicator, Create Acct Note | CODE REVIEW    |
|                | 1                                                |                                            |                |
| ▲<br>1 record  | loaded.                                          |                                            | Þ              |
|                |                                                  |                                            | <u>C</u> ancel |

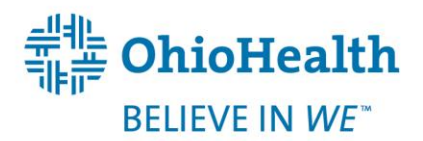

Revised: 06/24/2014

| ← 🖒 📄 Acct !                          | jst 🖇 AcctActions 🗸 🖷 AcctActivities 🔘 Stop Bill/DNB 🔊 Go To 🗸 🖋 Einish           |                  |
|---------------------------------------|-----------------------------------------------------------------------------------|------------------|
| ctions                                |                                                                                   |                  |
| equired actions:                      | 🗹 Acct Note                                                                       |                  |
| dditional actions:                    | ☑ Bill Indctr                                                                     |                  |
| Modify Billing I                      | ndicators                                                                         |                  |
| Current indicator                     | list: Modified indicator list:                                                    |                  |
| 1                                     | 2 1 0 2                                                                           |                  |
|                                       |                                                                                   |                  |
|                                       |                                                                                   |                  |
|                                       | P Category Select                                                                 |                  |
| Comment:                              | Search: Cuc                                                                       |                  |
|                                       |                                                                                   |                  |
| Add Account N                         | Title Number                                                                      |                  |
| ⊕ abç, 🔐 O                            | Customer Service Billing Issue 2036<br>Customer Service Charge Audit Request 1028 |                  |
| <u> </u>                              | Customer Service Code Review Request 1020                                         | Note applies to: |
|                                       | Customer Service Complaint 2002                                                   | C Account        |
|                                       | Customer Service Follow-Up 2003                                                   | Guarantor        |
|                                       | Deceased No Estate 1025                                                           |                  |
| Note type:                            | Disputed Balance 87                                                               | Expiration date: |
| General                               | Dreyfuss Assignment 1043                                                          |                  |
|                                       | In the scalate to Lead 1015 1000 1015 1015 1015 1015 1015 101                     |                  |
|                                       |                                                                                   |                  |
| Add to Queue                          | <u>Accept</u> <u>Cancel</u>                                                       |                  |
|                                       |                                                                                   | Accent Cancel    |
|                                       |                                                                                   |                  |
|                                       |                                                                                   |                  |
| ng Activity - RC                      | CCC Code Review, Charge Audit, Med Rec Request                                    | ? Close          |
| ← → Acct                              | List 🖇 Acct Actions 🗸 🖷 Acct Activities 🛑 Stop Bill/DNB 🞢 Go To 🗸 🖌 Finish        |                  |
|                                       |                                                                                   |                  |
| ctions                                |                                                                                   |                  |
| equired actions:                      | 🗹 Acct Note                                                                       |                  |
| dditional actions                     | Bill Indctr Queue                                                                 |                  |
|                                       |                                                                                   |                  |
|                                       | Indicators Modified indicator list:                                               |                  |
| Modify Billing I                      | nst. Woulled indicator list.                                                      |                  |
| Modify Billing I<br>Current indicator |                                                                                   |                  |
| Modify Billing I<br>Current indicator | Customer Service Charge Audit Reques                                              |                  |
| Modify Billing I<br>Current indicator | Customer Service Charge Audit Reques 2                                            |                  |

| Current indicator list:                                                                                                    |                   | Modified  | indicator list:             |                 |   |                                                                            |
|----------------------------------------------------------------------------------------------------|-------------------|-----------|-----------------------------|-----------------|---|----------------------------------------------------------------------------|
| 1                                                                                                    |                   | 1 Cu<br>2 | stomer Service Charge Audit | Reques          |   |                                                                            |
| Comment:                                                                                                    |                   |           |                             |                 |   |                                                                            |
|                                                                                                    | Insert SmartTex   | t         |                             |                 |   |                                                                            |
| Patient states he did n                                                                                                    | ot have chest xra | y perform | ed on 2/23/14.              | 3               | ~ | <ul> <li>Note applies to: -</li> <li>Account</li> <li>Guarantor</li> </ul> |
| Note type: P                                                                                                    | riority: Summ     | nary:     |                             |                 | E | Expiration date:                                                           |
| General 🔎                                                                                                    | <u> </u>          |           |                             |                 |   |                                                                            |
| Add to Queue                                                                                                    |                   |           |                             |                 |   |                                                                            |
| Workqueue:                                                                                                    | OH SBO - CU       | STOMER    | SERVICE FOLLOW-UP [11:      | 37]             |   | 2                                                                          |
| Comment:                                                                                                    | OPID              | 4         |                             |                 |   |                                                                            |
| and the second second se |                   |           |                             |                 |   |                                                                            |
| Workqueues containing th<br>selected account:                                                                                                    | e .               |           |                             | 443014 <b>3</b> |   |                                                                            |
| Workqueues containing th<br>selected account:                                                                                                    | e .               |           |                             |                 |   |                                                                            |

Revised: 06/24/2014

| Hosp              | ital B | Billing Wo | rkqueue List     |                         |          |                      |   |              |        |            |      |           |           | ?    |
|-------------------|--------|------------|------------------|-------------------------|----------|----------------------|---|--------------|--------|------------|------|-----------|-----------|------|
| ₹<br><u>R</u> efr | esh    | New        | C<br>Enter Queue | ې<br>Workqueue Settings | Filter   | E<br>Re <u>p</u> ort |   |              |        |            |      |           |           |      |
|                   | Αссοι  | unt 📑 🗚    | djustment Rev    | iew 💡 Patient           |          |                      |   |              |        |            |      |           |           |      |
| ID                |        | Name 🔺     |                  |                         |          |                      |   | Service Area | Active | Active Cnt | Tick | Total Cnt | Last Acce | sse  |
| 208               | }      | OH SBO     | - BANKRUPTO      | CY ACCOUNTS             | -        |                      |   | 10 - OHSA    | NO     | 0          | 0    | 0         | SBOSP-S   | SBO  |
| 830               | )      | OH SBO     | - CATASTROP      | PHIC CHARITY            | 6        |                      |   | 10 - OHSA    | YES    | 2          | 0    | 2         | SBOCS-S   | SBO  |
| 777               | ,      | OH SBO     | - CODE REVIE     | EW, CHARGE AUD          | , mED RI | EC REQUES            | Т | 10 - OHSA    | YES    | 0          | 0    | 0         | KNS017-9  | SOL  |
| 113               | 37     | OH SBO     | - CUSTOMER       | SERVICE FOLLOW          | -UP      |                      |   | 10 - OHSA    | YES    | 2          | 0    | 2         | SBOCS-S   | SBO  |
| 863               | }      | OH SBO     | - DELINQUEN      | T PAYMENT PLAN          |          |                      |   | 10 - OHSA    | NO     | 0          | 0    | 0         | JTH597-H  | 100  |
| 837               |        | OH SBO     | - DREYFUSS       | ASSIGNMENT              |          | -                    |   | 10 - OHSA    | YES    | 0          | 0    | 0         | KXB004-F  | -Nod |

| ANNMA<br>Male, 33 yea<br>Fin. Class: N | AGNOLIA,RA<br>ars, 10/14/1980<br>Ianaged Care | Patient MRN: 31000032<br>HAR: 9050<br>Status: BILLED | 243 Dischary<br>Class: C<br>Service: | ge Dept: None<br>Dutpatient<br>None | Admit: 02/23<br>IP Admit: No | 3/2014 Disch: 2/.<br>one LOS (Da)<br>First Clai | 23/2014 (<br>ys): 1 F<br>m Date: <b>None</b> E | Guar Type: P/F<br>Resp: CIGNA<br>Balance: None |
|----------------------------------------|-----------------------------------------------|------------------------------------------------------|--------------------------------------|-------------------------------------|------------------------------|-------------------------------------------------|------------------------------------------------|------------------------------------------------|
|                                        | Account Workqueue                             | )                                                    |                                      |                                     |                              |                                                 |                                                | ?                                              |
| Account WQ                             | 🛯 <u>R</u> efresh WQ 👻 🖨                      | 🖙 🧱 Filter 👻 🖇 Acct                                  | tActions 👻 📃                         | NO Actions Rect Activ               | ities √ C <u>o</u> n         | nplete Acct 🜔 Stop <u>B</u> i                   | ill/DNB 🔊 <u>G</u> o To 👻                      |                                                |
| Acct Summary                           | Active (2) Tickl                              | er/Completed (0)                                     | 7                                    | Complete Accounts                   | aded)                        |                                                 |                                                | Print / Export                                 |
| Status Summary                         | T Acco                                        | ount Acct Class                                      | Acce Oté =                           | Set fickler                         |                              | Disch Date                                      | Acct Bal                                       | Message                                        |
|                                        | 9                                             | 050 Outpatient                                       | Billed                               | Load All Accounts                   | MA5                          | 02/23/2014                                      |                                                | Manually adde                                  |
| Hosp Tx Inquiry                        | 21140280                                      | 001 Inpatient                                        | Dischar                              | Select All Accounts                 | ES                           | 02/12/2014                                      | 120,816.68                                     | Tickler due 5/2                                |
| Prof Tx Inquiry                        |                                               |                                                      |                                      | Select all matching                 |                              |                                                 |                                                |                                                |
| Liability Bucket I                     |                                               |                                                      |                                      |                                     |                              |                                                 |                                                |                                                |
| Prof Inv Inquiry                       |                                               |                                                      |                                      |                                     |                              |                                                 |                                                |                                                |
| Coverage Info                          |                                               |                                                      |                                      |                                     |                              |                                                 |                                                |                                                |
| Claim Info                             |                                               |                                                      |                                      |                                     |                              |                                                 |                                                |                                                |

| Account Workqueue                                                                                                    | ?                                   |
|----------------------------------------------------------------------------------------------------|-------------------------------------|
| 🔁 Refresh WQ 👻 🖛 🖚 🧱 Filter 👻 🖇 Acct Actions 👻 🧮 WQ Actions 🤹 🏶 Acct Activities 💰 Complete Acct 🔘 Stop Bill/DNB             | <mark>⊅<sup>ª</sup> G</mark> o To → |
| Active (2) Tickler/Completed (0) 2 Accounts (All Accounts Loaded)                                                           | Print / Export                      |
| T Account Acct Class Acct Status Account Name Disch Date                                                                    | Acct Bal   Message                  |
| 9050 Outpatient Billed ANNMAGNOLIA,RAM 02/23/2014                                                                           | Manually adde                       |
| 21140 Set Account Tickler                                                                                                   | 120,816.68 Tickler due 5/2          |
| Specify why and when you want to be reminded:   Reason:   On date:   And time:   Or in:   Days   Hours   Minutes   Comment: |                                     |
|                                                                                                    |                                     |

Revised: 06/24/2014